## Vlastní fotogalerie okamžitě

Hosting u Active 24 umožňuje také snadné vytváření fotogalerií na vlastní doméně. Aktivace i správa alb a snímků jsou až neuvěřitelně jednoduché.

Přehled Vašich Fotogalerií na doméně: rathovakrabice.cz

Vážený zákazníku, Děkujeme, že jste se rozhodli aktivovat Fotogalerii. Nejdříve prosím vyplňte umístění Fotogalerie (např.: foto.mojedomena.cz).

Vyberte umistění Fotogalerie 50 Mb: 
 a doméně 3. řádu: fotky
 rathovakrabice.cz
 na www.rathovakrabice.cz a rathovakrabice.cz .

Přeji si nastavit DNS záznamy automaticky a přepsat existující záznamy.

Pokračovat

| Seřadit T         | Sefadit T | Seradit T      | ↓ Seřadit T  | Seradit T      |                            |                            |                             |   |
|-------------------|-----------|----------------|--------------|----------------|----------------------------|----------------------------|-----------------------------|---|
| Název domény      | Objednáno | Fakturováno do | Zaplacena do | Stav           | Objednavatel<br>(ID)       | Plátce<br>(ID)             | Detaily                     |   |
| rathovakrabice.cz | 15.5.2012 | 14.5.2013      | 14.5.2013    | Zaregistrováno | Pavel Nygryn<br>(egeej5t1) | Pavel Nygryn<br>(egeej5t1) | & #\$ ¥\$ M\$ 10 \$2 🖬 🖬 \$ | 5 |
|                   |           |                |              |                | (egeejsti)                 | (egeejstri)                |                             |   |

otogalerii je nejprve potřeba na doméně aktivovat. Pokud máte DNS záznamy u Active 24, můžete začít testovat zadarmo, dostanete 50 MB místa pro začátek.

V Zákaznickém centru přejděte do nabídky Domény, vyberte tu, na které chcete fotogalerii provozovat, a použijte 1 ikonku "filmu". V dalším kroku klepněte na tlačítko Aktivovat fotogalerii a poté vyberte, zda má běžet přímo na vybrané doméně, 2 nebo na její subdoméně (např. fotky. moje.cz). O vytvoření subdomény, nastavení DNS a instalaci galerie se postará systém. Do mailu poté dosta-

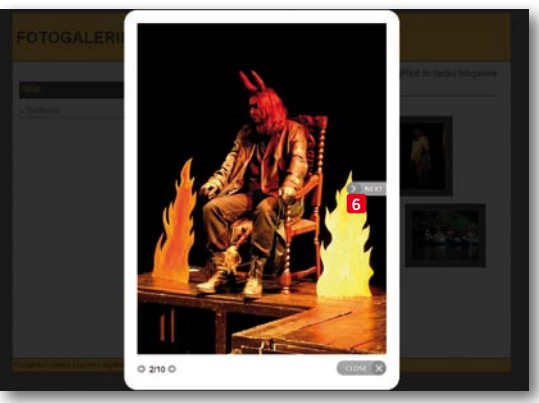

nete za pár desítek minut zprávu, která obsahuje mimo jiné přihlašovací údaje pro administraci.

Na adrese, kterou jste v předchozím kroku vybrali, běží nyní prázdná galerie. Použijte odkaz **Přejít do Správy fotogalerie** a přihlaste se. Nejprve musíte vyrobit aspoň jedno fotoalbum, klepněte na odkaz a vyplňte název.

Nyní můžete nahrávat fotky. Ty vyberete tlačítkem Procházet
a webové rozhraní je přidá do seznamu,
který ještě můžete upravit. Samotné nahrávání proběhne hromadně až po stisku tlačítka Nahrát.

Fotky můžete samozřejmě do alba přidávat i nadále, stejně tak je můžete následně mazat. Zelené šipky Dod náhledy snímků slouží ke změně pořadí v albu, výsledek je potřeba ještě uložit tlačítkem **Uložit pořadí**.

Hotová fotogalerie i fotky nahrané do alb jsou ihned přístupné, zobrazují se tradičně jako náhledy, které po klepnutí myší spustí jednoduchý prohlížeč umožňující i přechod na předchozí a následující snímek.

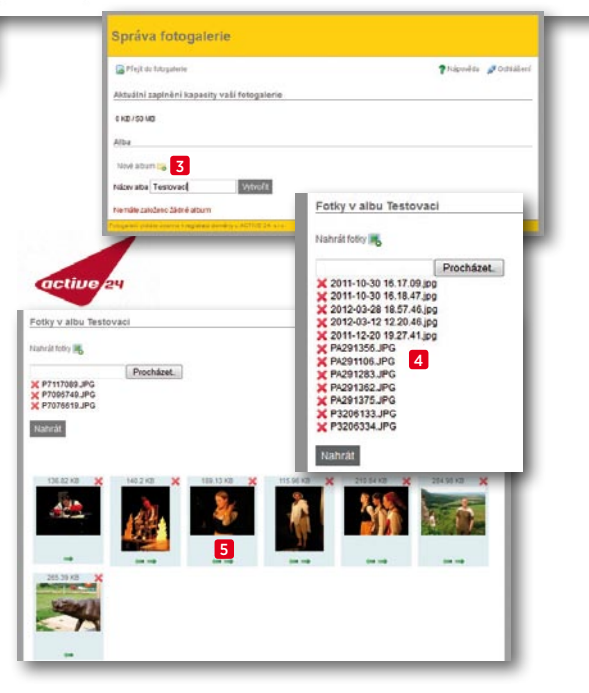

Pokud vám startovacích 50 MB nebude stačit (což je pravděpodobné), můžete prostor přikupovat – fotogalerie se totiž nezapočítává do zaplaceného prostoru v hostingu. Gigabajtová galerie vás přijde na 29 Kč měsíčně, 5 GB bude stát 109 Kč.

## 1/3